# Sun City Summerlin Computer Club Linux SIG - April 11, 2007

## **Using the Terminal**

ifconfig (Network information)

Case SenSitiVity

## Windows Printer and File Sharing

### File sharing

Places

Connect to server

Service type -> Windows share

Fill-in the fields or Browse network

(Sharing must be setup on the Windows machine)

Need:

Windows network name

Workgroup name (WORKGROUP)

Shared folder name

Shared Windows machine should show up

## Printer sharing

System

Administration

Printing

New Printer

Network printer -> Windows Printer (SMB)

Host -> Windows computer name or IP address

Printer -> the name of the printer on the Windows machine

### **Control Panel (Equivalent)**

System

Preferences

Mouse

Screen saver

Screen resolution

Desktop background

#### Administration

Network

Printing

Services

Graphical login manager

Turn off if changing (messing with) the video card or settings

After character login -> startx at the prompt to start the GUI

Press Control + Alt + Backspace to return to the character prompt

Shared folders

#### The X Window System

History

Applications are in: /usr/X11R6/bin

## **Fedora Installation**

Install options